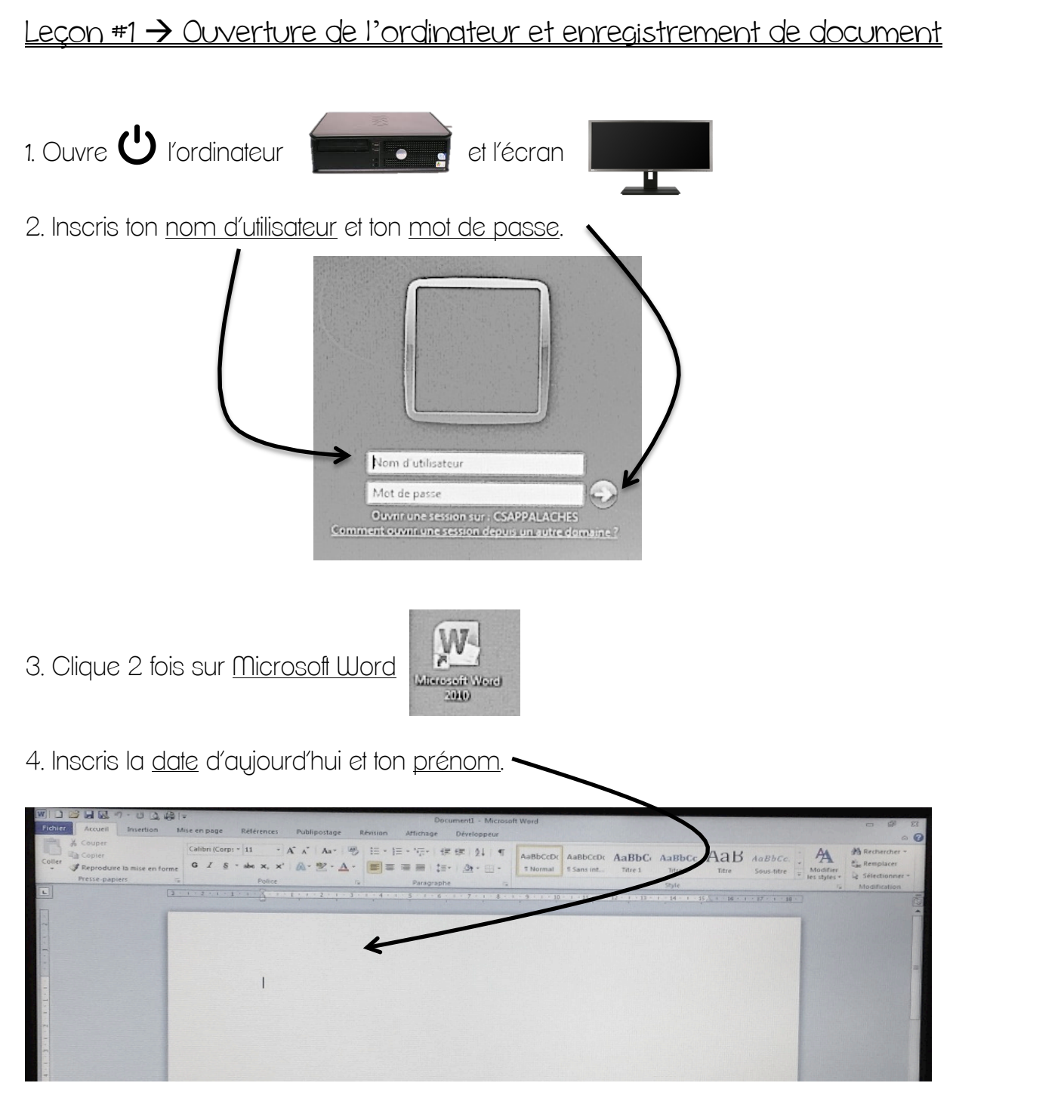

## 5. Clique sur le bouton <u>fichier</u>.

| Fichier                              | se en page Références Publipostage | DocumentI - Microsoft We<br>Révision Affichage Développeur | ord                                  |                                  |       |                 | - 6 2          |
|--------------------------------------|------------------------------------|------------------------------------------------------------|--------------------------------------|----------------------------------|-------|-----------------|----------------|
| Copier<br>Coller<br>Coller<br>Coller | Calibri (Corp: - 11 - A A A Aa+    | → 田・田・福・田・田・<br>■ 専 君 書   田・ () - 田・ () -                  | BbCcDr AaBbCcDr<br>Normal 1 Sans int | AaBbC: AaBbCc<br>Titre 1 Titre 2 | AaB 4 | aBbCc. Modifier | A Rechercher * |

6. Clique sur « enregistrer sous ».

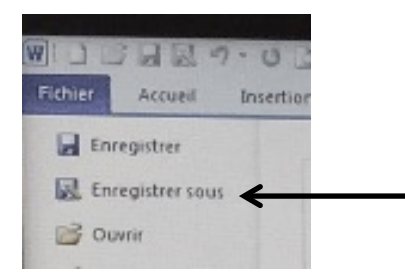

7. Clique sur ton <u>dossier</u>.

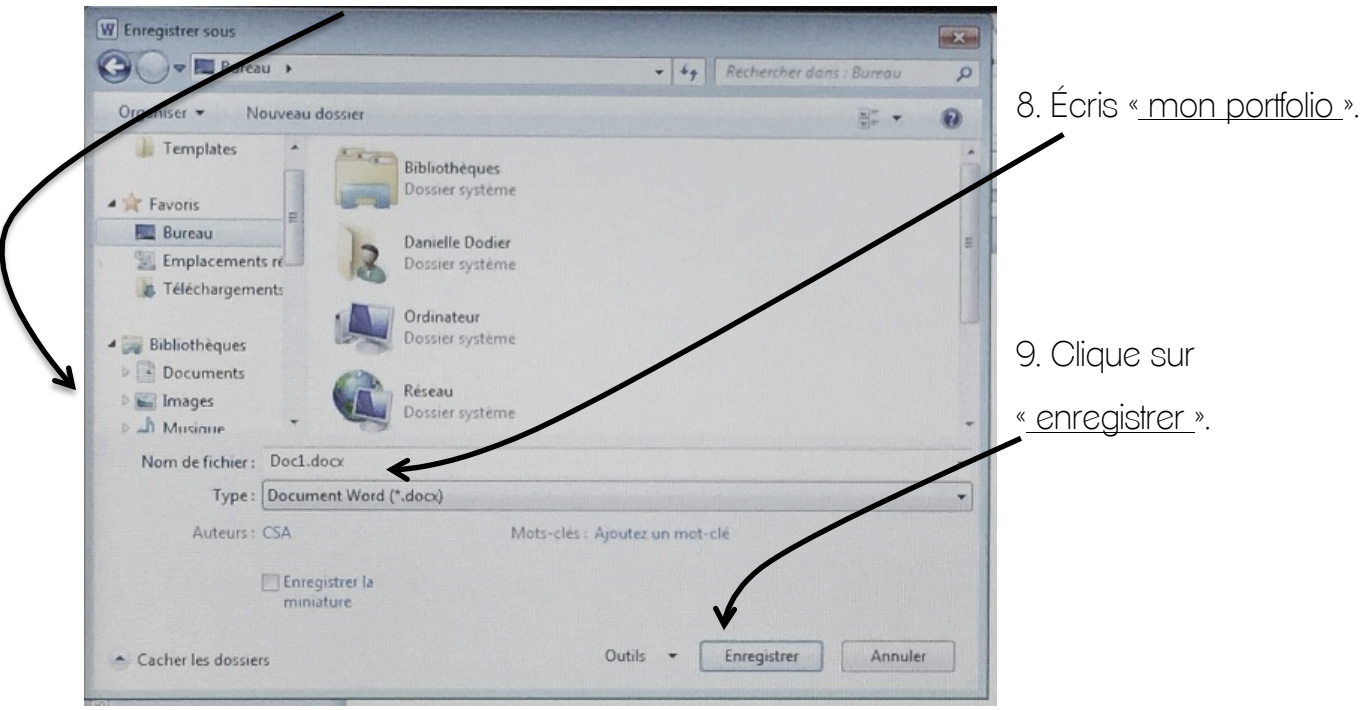

## 10. Tu peux <u>fermer</u> la page, en cliquant sur le X rouge. MI D 📸 🖬 🔜 🔊 - U D, 😂 I= Document1 - Microsoft Word Fichier Accueil Insertion Mise en page Références Publipostage Révision Affichage Développeur K Couper Calibri (Corp: \* 11 A Rechercher ABBCCDC ABBCCDC ABBCC ABBCC ABBCC ABBCC. A Copier Coller Reproduire la mise en forme GIS <u>教·A</u>· 軍業業員 詳· 魚·田· a Remplacer - abe 12-1 Normal 1 Sans int... x. x Titre 2 Sous-titre Modifier & Sélection Titre 1 Titre Presse-papiers

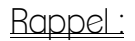

= volume

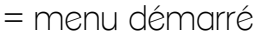

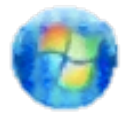